# immersion 2024

**SEI Family Office Services** 

sei

#### **ARCHWAY PLATFORM**

Enterprise administration: How to effectively manage setup, data access, and security operations.

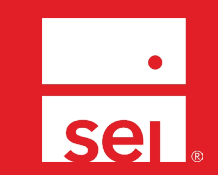

immersion 2024

## Your speakers today.

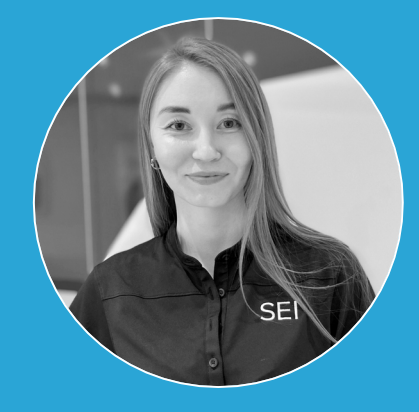

Azaliia Hernandez Client Relations Analyst

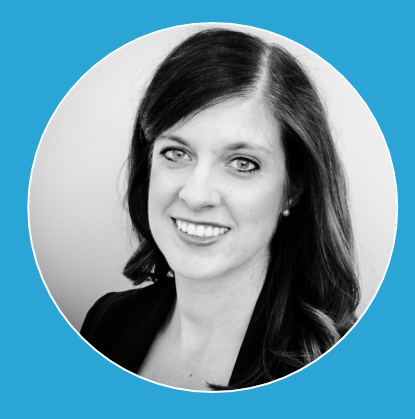

#### Laura Leininger Partnership Administration Director

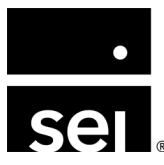

## Agenda.

| 1. | The role of an enterprise administrator.                                     |
|----|------------------------------------------------------------------------------|
| 2. | Configuring your users: User accounts and permissions.                       |
| 3. | Configuring your enterprise: Branding and entity management.                 |
| 4. | Building your data: How to set up new data feeds.                            |
| 5. | Automating your reporting: How to get the most out of your data.             |
| 6. | Supporting your users: How to maximize your utility of the Archway Platform. |
| 7. | Additional resources.                                                        |

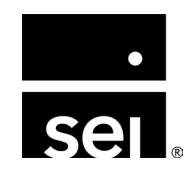

## Enterprise administration. The role of an enterprise administrator.

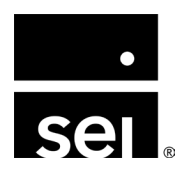

immersion 2024

## **Enterprise administration: Roles and responsibilities.**

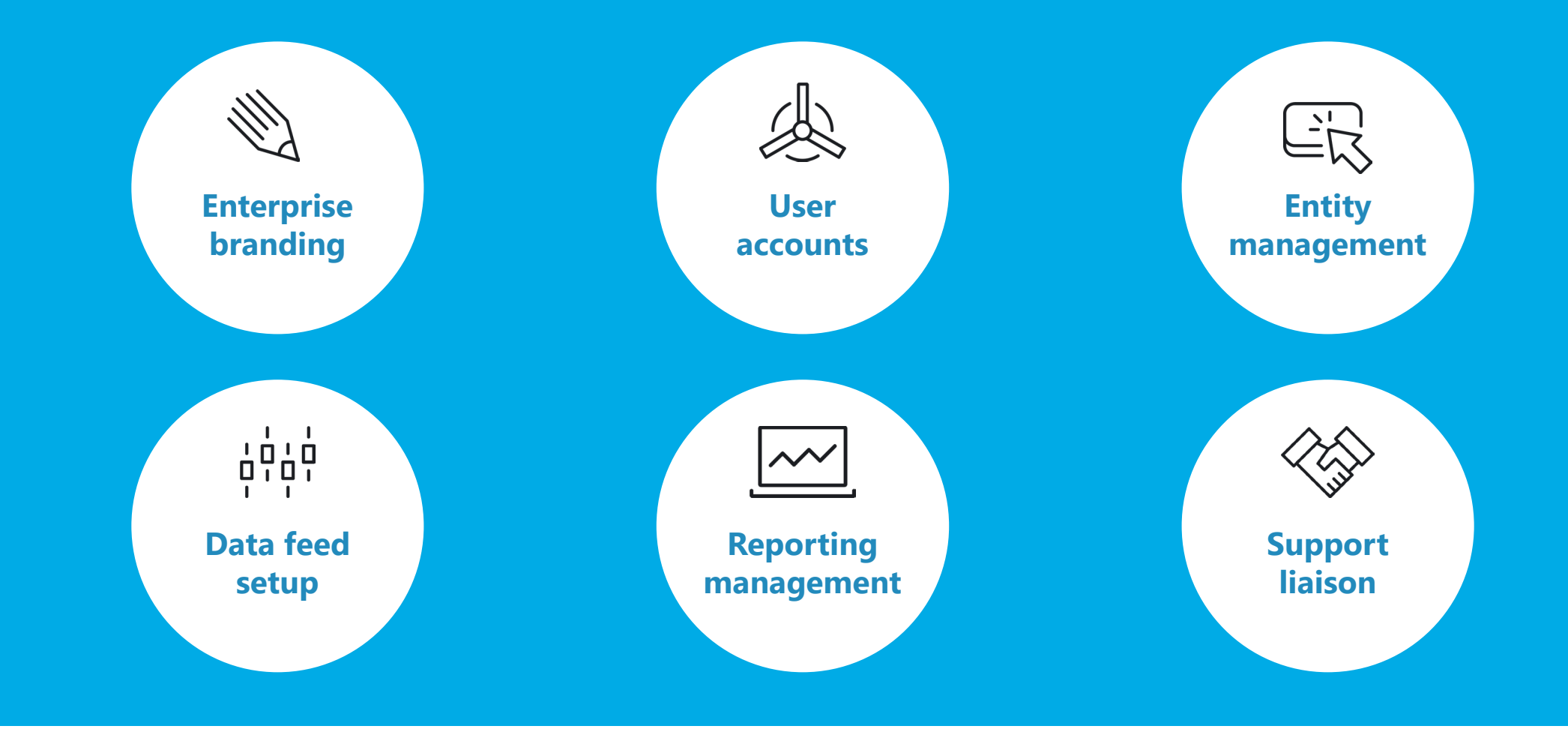

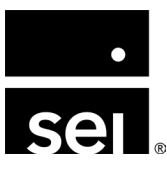

## Enterprise administration. Configuring your users: User accounts and permissions.

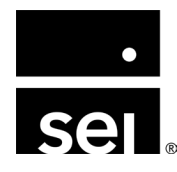

immersion 2024

## **Overview: User accounts and permissions.**

- The Archway Platform security model has been designed to allow for module-specific access on a user-by-user basis
- User Accounts control a specific user's:
  - Login information
  - System action permissions (e.g. View, Add, Edit, Delete functions across the Archway platform)
  - Report, query, and dashboard insert permissions
  - Other permissions
- Navigate to **Enterprise Menu** → **Users** → **User Accounts**

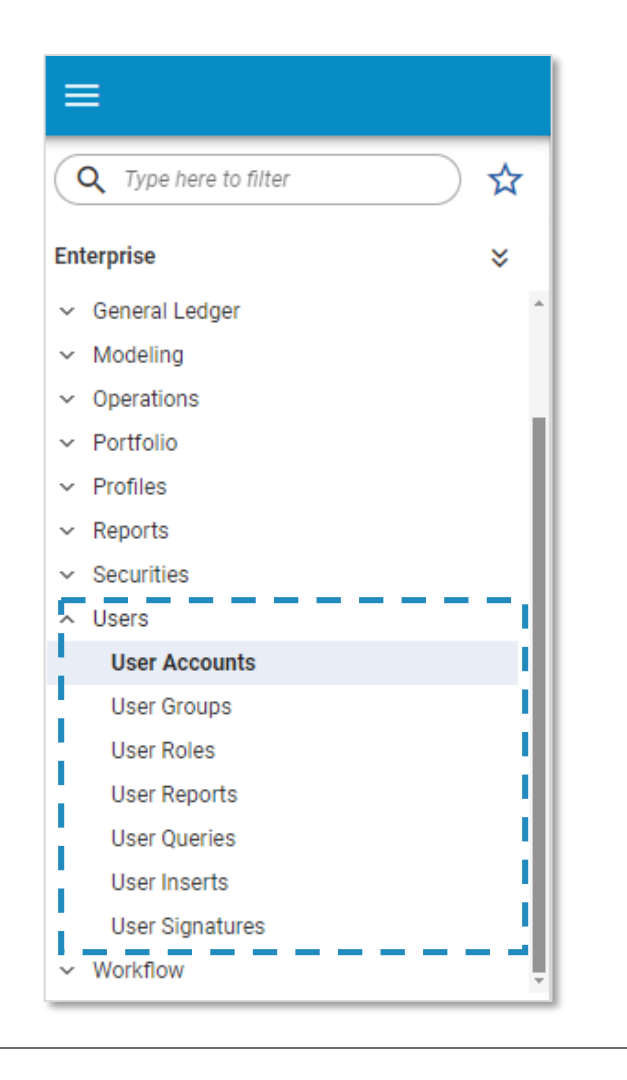

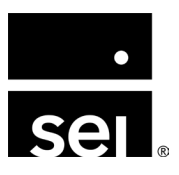

## **Configuring your users: Adding a new user.**

#### Two options to add a new user:

- 1. Admins can manually add a new user within the Archway Platform via Enterprise → Users → User Accounts
- 2. Authorized admins can reach out to the Client Relations team via Zendesk with the user's **first name**, **last name**, and **email address** 
  - **Helpful tip:** Client Relations can simultaneously create a Zendesk account for the new user, by request

Once added, a user account **cannot be deleted** to ensure auditability of the data.

To deactivate a user, please reach out to Client Relations to:

- Mark the user Inactive
- Remove the user from your Enterprise

| User Name               |           |
|-------------------------|-----------|
|                         |           |
| This field is required. |           |
|                         |           |
|                         |           |
| Dhone 1                 | Extension |
|                         | Extension |
|                         |           |
| Dhono 2                 | Extension |
|                         | Extension |
|                         |           |
| Phone 3                 | Extension |
|                         | Extension |
|                         |           |
| oMail Addross           |           |
|                         |           |
|                         |           |
| User Login              |           |
|                         |           |
|                         |           |
| Password                |           |
|                         | Reset     |
|                         |           |
| External ID             |           |
|                         |           |
|                         | )         |
| Status                  |           |
| Active                  | <b>v</b>  |
|                         |           |
|                         |           |

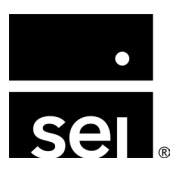

## Configuring your users: Managing permissions to the new users.

Best practices for managing permissions:

- Identify one or two people to have the ability to **edit permissions** for all users within the Enterprise.
  - **NOTE:** The Client Relations team can help you determine what permissions you need to accomplish a task, but we cannot grant the permission to you. Permissions must be granted by an authorized enterprise admin within your organization.

| Enterprise Document Manager Operations Reports User                          | erprise   Document Manager  Operations  Reports  User  View  Add  View  C                                                                                                    | <ul> <li>Enterprise</li> <li>Doct</li> </ul> |                      | ^        |
|------------------------------------------------------------------------------|----------------------------------------------------------------------------------------------------|----------------------------------------------|----------------------|----------|
| Enterprise     Document Manager     Operations     Reports     User     View | ocument Manager   Operations   Reports   User   View   Add                                                                                                    | <ul> <li>Enterprise</li> <li>Doci</li> </ul> | l                    |          |
| Document Manager      Operations      Reports      User      View            | Document Manager       Operations       Reports       User       View       Add                                                                                                    | Doci                                         |                      |          |
| Operations      Reports      User      View                                  | Operations     Image: Compared by the second second s |                                              | ument Manager        |          |
| Reports      User      View                                                  | Reports    User    View    Add                                                                                                    | <ul> <li>Operation</li> </ul>                | rations              | Solution |
| ▼ User                                                                       | View C<br>Add                                                                                                    | Rep                                          | orts                 |          |
| View                                                                         | View 🖌                                                                                                    | ▼ User                                       | r                    |          |
| VIEW                                                                         | Add 🔽                                                                                                    | Vi                                           | ew                   |          |
| Add 📿                                                                        |                                                                                                    | Ad                                           | dd                   |          |
| Update 🗹                                                                     | Update 🗸                                                                                                    | U                                            | pdate                |          |
|                                                                              |                                                                                                    | D                                            | elete                |          |
| Delete 🗸                                                                     | Delete 🗸                                                                                                    |                                              |                      |          |
| Add 🗸                                                                        | Update 🗸                                                                                                    | Ad<br>Ul                                     | dd<br>pdate<br>elete |          |
|                                                                              |                                                                                                    | D                                            | elete                |          |
| Delete                                                                       |                                                                                                    |                                              | elete                |          |

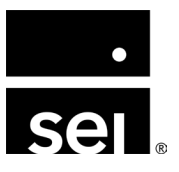

## **Configuring your users: User Groups and Roles.**

**User Groups** and **User Roles** were created to provide Archway Platform administrators the ability to create sets of generic user security credentials that can be uniformly applied across multiple users.

User Account assignments use the following logic:

- A User is assigned to a User Group
- User Groups are associated with specific: Entities and User Roles
- User Roles are associated with specific: Actions / Reports / Queries / Inserts / Documents

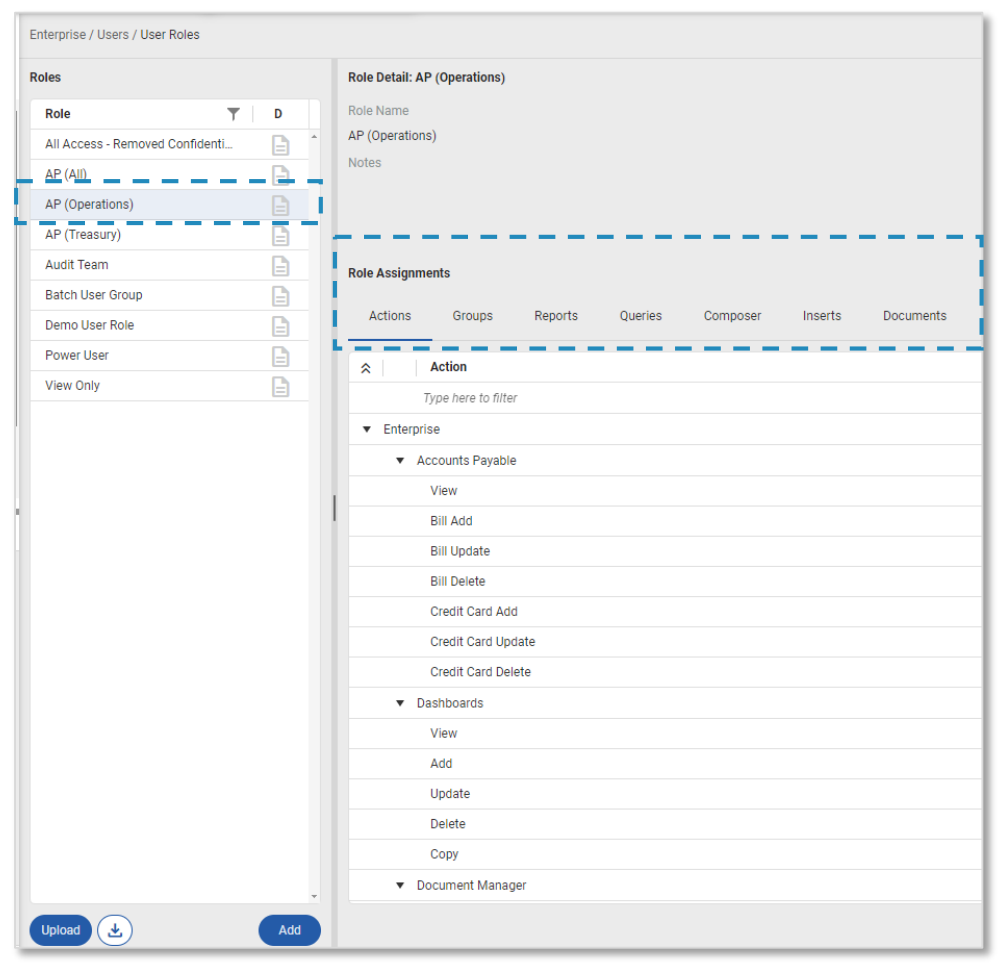

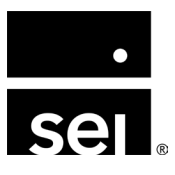

## **Configuring your users: User Groups example.**

Consider an Enterprise with a User A, three Entities (Entity 1, Entity 2, and Entity 3), two User Groups (User Group A and User Group B) and two User Roles (User Role A and User Role B):

- User A is assigned to User Group A
- User Group A is associated with User Role A and Entities 1 and 2
- User A has no other permissions.

#### What does this look like?

User A will be able to perform User Role A's Actions/Reports/Inserts in Entities 1 and 2 only.

Entity 3 will not show on User A's Entities list.

**NOTE:** If User A had an Action permission assigned through **Enterprise Menu**  $\rightarrow$  **User Accounts**  $\rightarrow$  **Actions tab**, User A would be able to perform that Action only in Entities 1, 2, and 3, as well as all of User Role A's Actions in Entities 1 and 2.

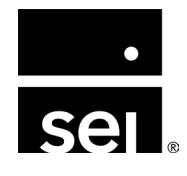

## **Configuring your users: New enhancements.**

#### New User Role templates available in Archway Platform v7.4

Enterprise admins can choose from various pre-configured User Role templates that include permission recommendations to help admins more easily create, edit, and establish user roles:

- Level I roles have View, Add and Update permissions in their relevant modules
- Level II roles have all of Level I's permissions as well as Delete in their relevant modules

#### User Role templates are based on common family office personas:

- Accounting (Level 1 and II)
- Accounts Payable (Level 1 and II)
- Portfolio (Level 1 and II)
- Reporting (Level 1 and II)

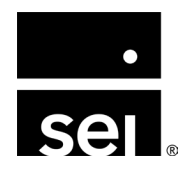

## Enterprise administration. Configuring your enterprise: Branding and entity management.

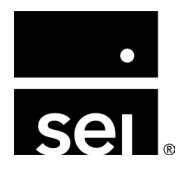

immersion 2024

## **Configuring your enterprise: Enterprise settings overview.**

#### New Enterprise Settings module rolled out in Archway Platform v7.3.2

This new module provides self-service tools that enable admins to take ownership of your enterprises including the ability to **update logos**, **define platform and portal color schemes**, and **create and manage entities**.

- Navigate to Enterprise Menu → Settings
  - Users must have Enterprise Settings Entities
     View and Edit permissions to access the Enterprise
     Settings module.
  - Users must have Enterprise Settings Colors and Logos Edit to control enterprise branding.

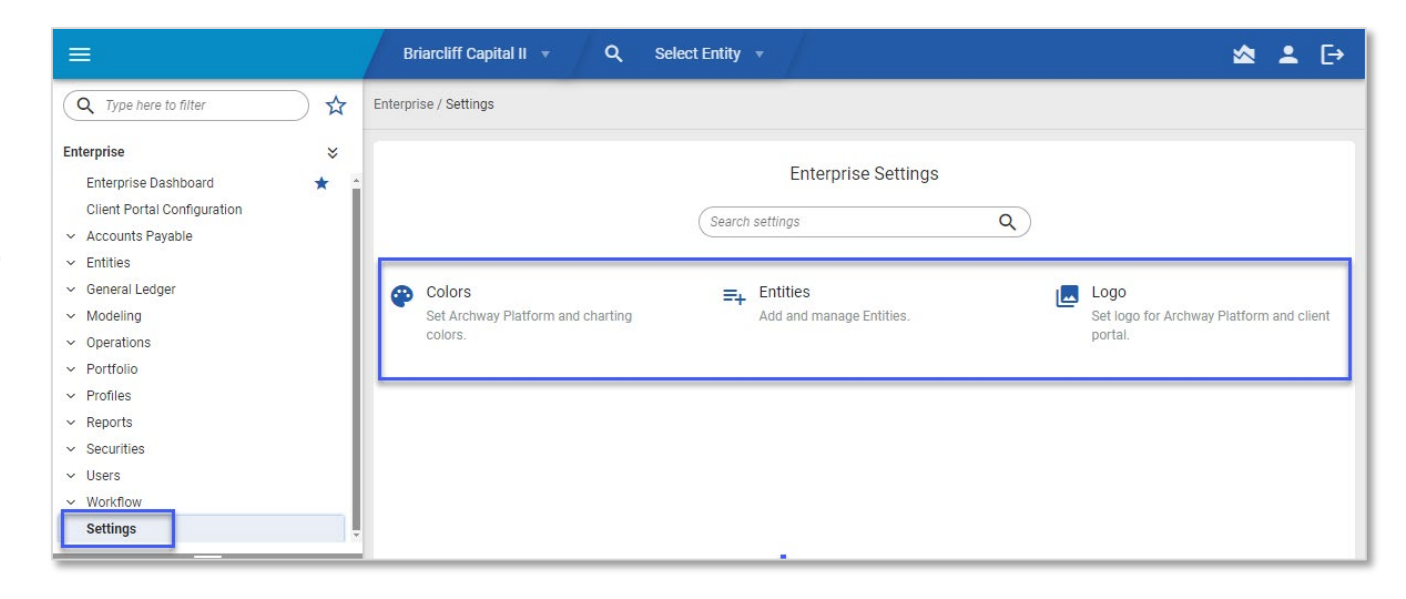

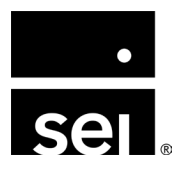

## **Configuring your enterprise: Enterprise logos.**

#### Enterprise Menu $\rightarrow$ Settings $\rightarrow$ Logo

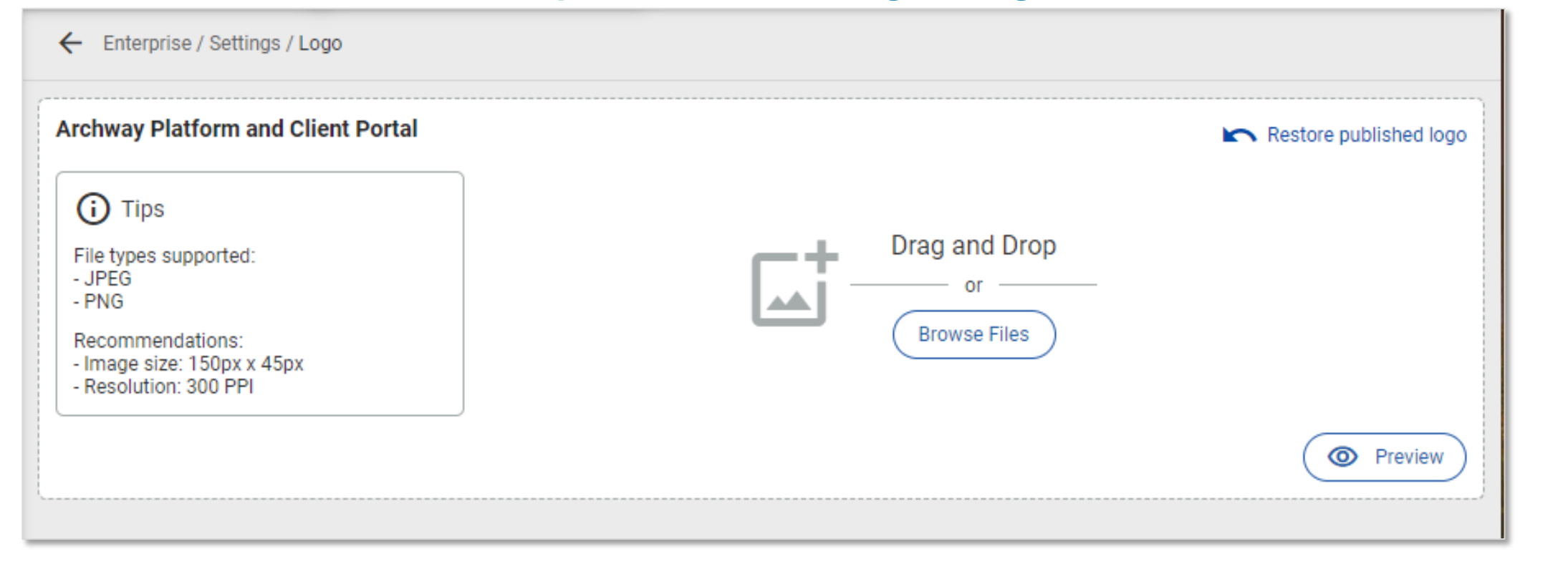

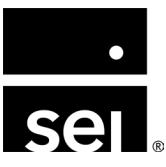

## **Configuring your enterprise: Default colors.**

#### **Enterprise Menu** → **Settings** → **Colors**

| Q Type here to filter ☆                                                                                                    |
|----------------------------------------------------------------------------------------------------|
| Q       Type here to filter       Image: Comparison of the second second |

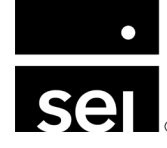

## **Configuring your enterprise: Entity management.**

#### **Enterprise Menu** $\rightarrow$ **Settings** $\rightarrow$ **Entities**

|                                      | Briarcliff Capital II 🔻 🔍         | Select Entity 🔻          | ☆ ≛ [→                                   |
|--------------------------------------|-----------------------------------|--------------------------|------------------------------------------|
| Q Type here to filter                | Enterprise / Settings             |                          |                                          |
| Enterprise 🛛 🕹                       |                                   |                          |                                          |
| <ul> <li>Accounts Payable</li> </ul> |                                   | Enterprise Settings      |                                          |
| ✓ Entities                           |                                   |                          |                                          |
| ✓ General Ledger                     |                                   | Search settings Q        | )                                        |
| ✓ Modeling                           |                                   |                          |                                          |
| <ul> <li>Operations</li> </ul>       | Colors                            | Entities                 |                                          |
| ✓ Portfolio                          | Set Archway Platform and charting | Add and manage Entities. | Set logo for Archway Platform and client |
| <ul> <li>Profiles</li> </ul>         | colors.                           |                          | portal.                                  |
| ✓ Reports                            |                                   |                          |                                          |
| ✓ Securities                         |                                   |                          |                                          |
| ✓ Users                              |                                   |                          |                                          |
| ✓ Workflow                           |                                   |                          |                                          |
| Settings 🙀                           |                                   |                          |                                          |
|                                      | -                                 |                          |                                          |
| Entity                               |                                   |                          |                                          |
|                                      |                                   |                          |                                          |
|                                      |                                   |                          |                                          |
|                                      |                                   |                          |                                          |
|                                      |                                   |                          |                                          |
|                                      |                                   |                          |                                          |
|                                      |                                   |                          |                                          |
|                                      |                                   |                          |                                          |
|                                      |                                   |                          |                                          |
|                                      |                                   |                          |                                          |
|                                      |                                   |                          |                                          |
|                                      |                                   |                          |                                          |
|                                      | 4                                 |                          | · · · · · · · · · · · · · · · · · · ·    |

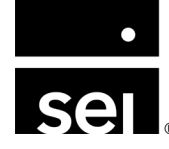

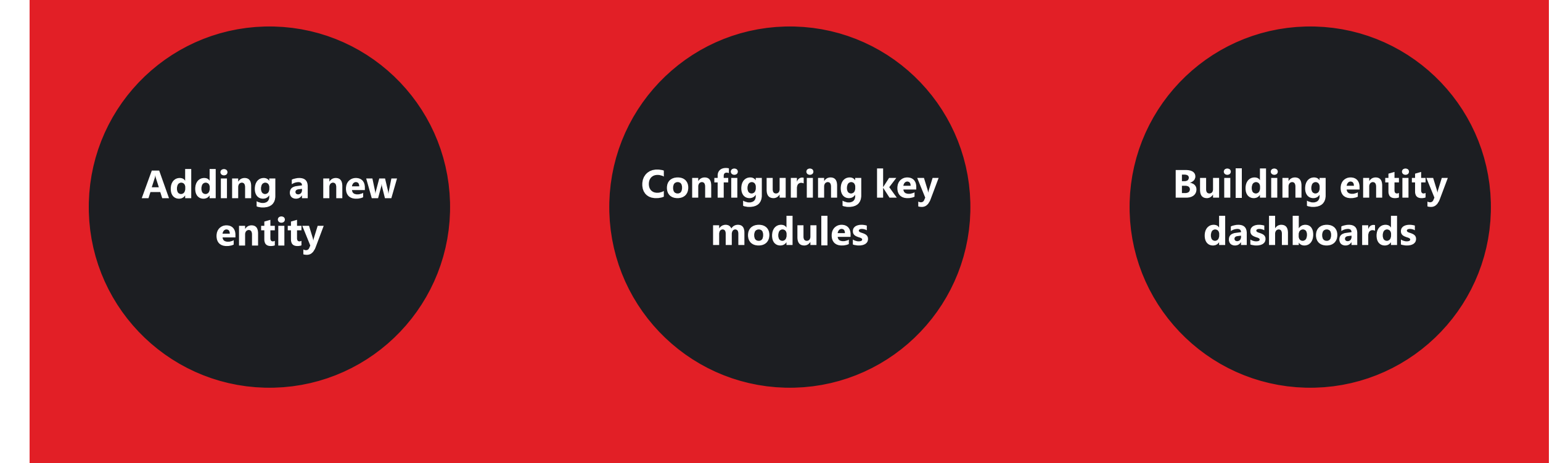

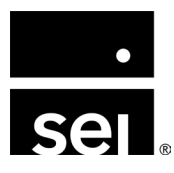

**Step 1:** Adding a new entity

- Manually create an entity via **Enterprise Menu** → **Entities**
- NOTE: Users can fully customize their entity setup or they can copy components of the setup from existing entities using the **Copy Entity Settings** function

Step 2: Scheduling the first accounting period

- Set the First Accounting Period Date (aka Balance Forward Date)
- Establish a Balance Forward Period
  - A Balance Forward period will begin at 1/1/1900 and end the day before your cut-over day to the Archway Platform

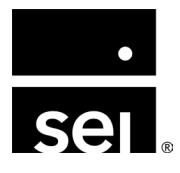

#### **Step 3: Adding Profile Records**

- Navigate to Enterprise Menu → Enterprise
   Operations → Profiles → Profile List
- In the Archway Platform, a Profile can be an Investor, Vendor, or Customer

| Q Type here to filter                                               | Enterprise / Profiles / Profile List                              |
|---------------------------------------------------------------------|-------------------------------------------------------------------|
| nterprise 🛛 🕹                                                       | Profile List                                                      |
| Enterprise Dashboard<br>Client Portal Configuration                 | Add Profile X Profile Name 12 character(s) Profile Type           |
| <ul> <li>Entities</li> </ul>                                        | New Investor Customer Vendor                                      |
| <ul> <li>General Ledger</li> <li>Modeling</li> </ul>                | General Entity Associations Classifications Benchmark Rates AR AP |
| <ul> <li>Operations</li> <li>Portfolio</li> <li>Profiles</li> </ul> | Salutation First Name Middle Name Last Name                       |
| Profile List                                                        | Profile Company 0 character(s) Parent Profile                     |
| Profile Associations<br>Profile Settings                            | None *                                                            |
| Profile Classes<br>Reports                                          | Notification Mob Phone 1 Extension                                |
| <ul> <li>Securities</li> </ul>                                      |                                                                   |
| r Users                                                             | Phone 2 Extension Phone 3 Extension                               |
|                                                                     | Date of Birth/Inception Tax ID                                    |
|                                                                     | User Login Password Reset                                         |
|                                                                     | Email Address Report Delivery Email                               |
|                                                                     | Profile Notes                                                     |
|                                                                     | Add Profile Address Save                                          |

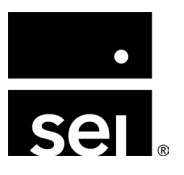

#### Step 4: GL configuration

- General Ledger Account Setup: Chart of Accounts
  - The GL Chart of Accounts (COA) must be defined for each entity
    - Helpful tip: Utilize a uniform COA across an Enterprise
- Three (3) options to add new GL accounts:
  - 1. Manually add an account in Entity Menu  $\rightarrow$  Setup  $\rightarrow$  GL  $\rightarrow$  <Select the type of account you want to add>
  - 2. Uploading accounts using the *Chart of Accounts X-File Import Template*
  - 3. Utilizing the **Copy Block** functionality in the In the first accounting period

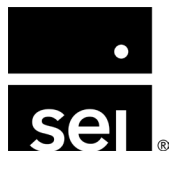

#### Step 5: Investor Module Setup

- Define Investor Classes
  - Investor Classes drive functionality in the Portfolio Module.
  - Investor Classes are assigned to both Equity accounts and to Portfolios to establish which Investors participate in certain Portfolios.
  - An Investor Class is created first, followed by Investor Class Options
- Two (2) options to add new Investor Classes:
  - 1. Manually via **Entity Menu** → **Setup** → **Investor Classes**
  - 2. Uploading using the *Investor Class Options X-File* template

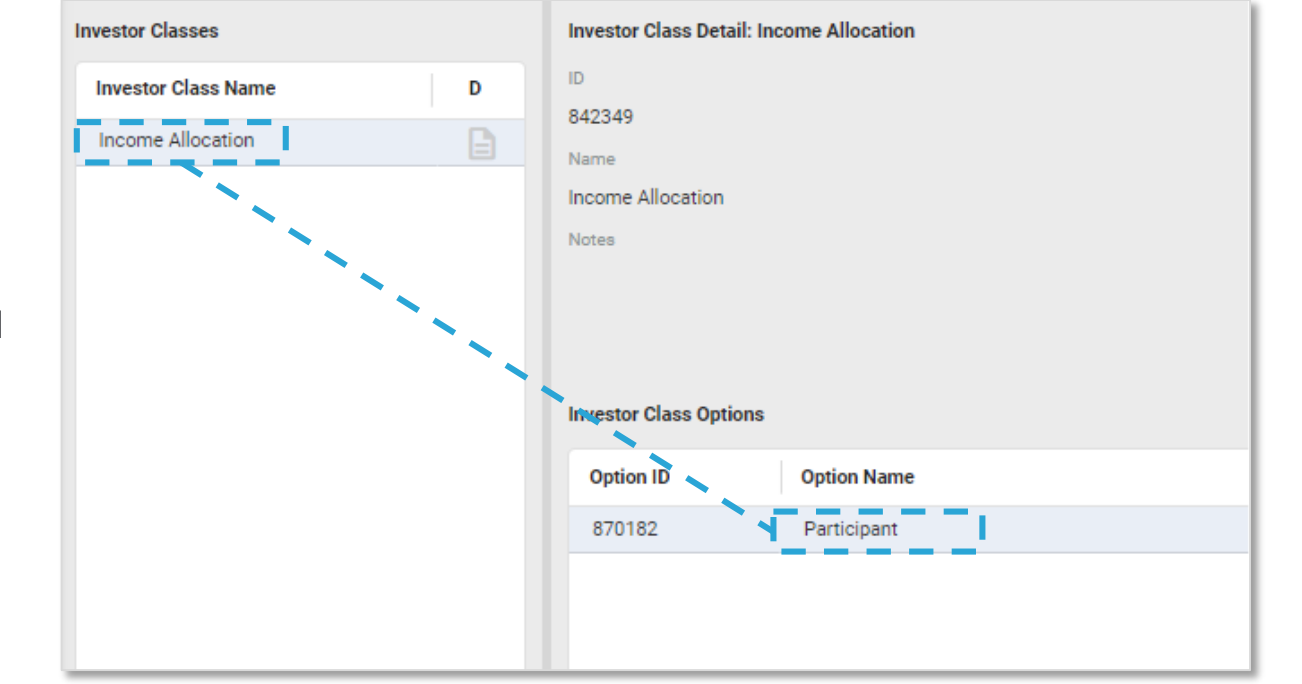

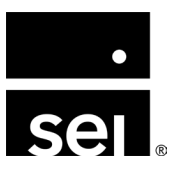

#### Step 6: Equity Accounts Setup

- Navigate to Entity Menu → Setup → General Ledger → Equity Accounts
- Equity accounts in the Archway Platform represent the Investors (owners) of the Entity
  - There are four (4) required fields: Account Code, Investor, Account Name, and Relationship

#### Step 7: General Ledger Basics setup

- Navigate to Entity Menu → Setup → GL Basics
- GL Basics contains general information related to the entity
  - This is where you can change the Name, Currency, and even close the Entity
  - NOTE: The GL Basics screen must be set up for each new Entity

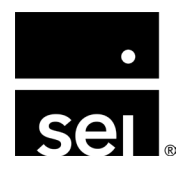

#### Step 8: Portfolio Module Setup

- Navigate to Entity Menu → Setup → Portfolios
- Portfolios need to be set up to house all holdings
  - NOTE: A portfolio should be set up for each brokerage account and for any other assets in which market value will be tracked

#### Step 9: Accounting Periods Module Setup

- Navigate to Entity Menu → Setup → Accounting Periods Module
- The Accounting Period module provides:
  - A set of configuration options for breakpoint scheduling and instructions for various calculations executed in the system during those breakpoints
    - NOTE: This is where the Income and Gain Allocation methods are configured for the Entity

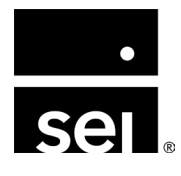

#### Step 10: Bank Account Setup

- Navigate to Entity Menu → Setup → Bank
   Accounts
  - **NOTE:** A Bank Account should be configured for each Entity.

#### Step 11: Security Master Setup

• The Security Master houses all of the Securities and Security Characteristics for the entire Enterprise

| Edit Bank Account X                        | Edit Bank Account X                        |
|--------------------------------------------|--------------------------------------------|
| Basics Integrations ACH Wire Configuration | Basics Integrations ACH Wire Configuration |
|                                            | GL Cash Account                            |
| Account Name                               | 11414 JP Morgan Clearing 4                 |
| Business Banking                           |                                            |
|                                            | Asset Clearing                             |
| Account Number                             | 11413                                      |
|                                            | Liability Clearing                         |
| Subaccount Name                            | None                                       |
|                                            |                                            |
|                                            | Revenue Clearing                           |
| Subaccount Number                          | None                                       |
|                                            | Expense Clearing                           |
| Primary Contact                            | None                                       |
| None V Add                                 |                                            |
|                                            |                                            |
| Secondary Contact                          |                                            |
| None                                       |                                            |
| Data Provider                              |                                            |
| None v                                     |                                            |
|                                            |                                            |
| Default Bank Account                       |                                            |
| U. Nata                                    |                                            |
| Notes                                      |                                            |
|                                            |                                            |
|                                            |                                            |
| Save                                       | Save                                       |
|                                            | 1                                          |

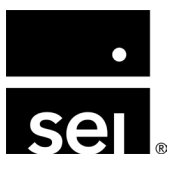

#### Step 12: Entity dashboard setup

- Navigate to Entity Menu → Entity
   Dashboard → Add Insert
- 20+ entity dashboards containing asset allocation, performance, cash, AP/AR, trust details, and other relevant financial information
- Designed to provide entity-level financial summaries that are customizable by entity and by user

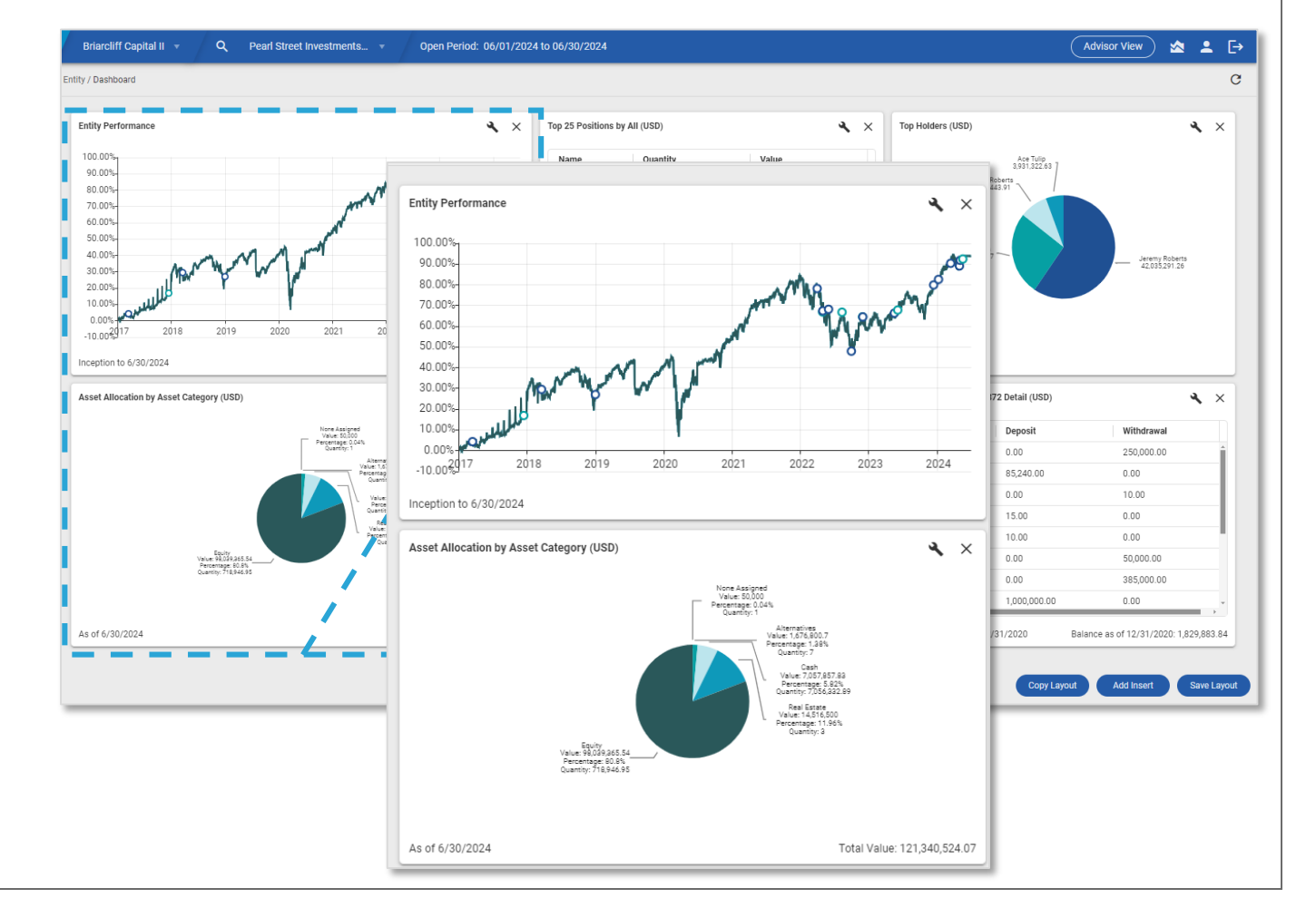

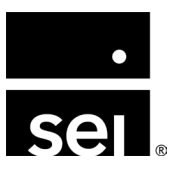

## Enterprise administration. Building your data: How to set up new data feeds.

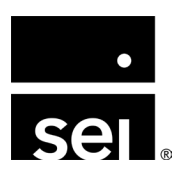

immersion 2024

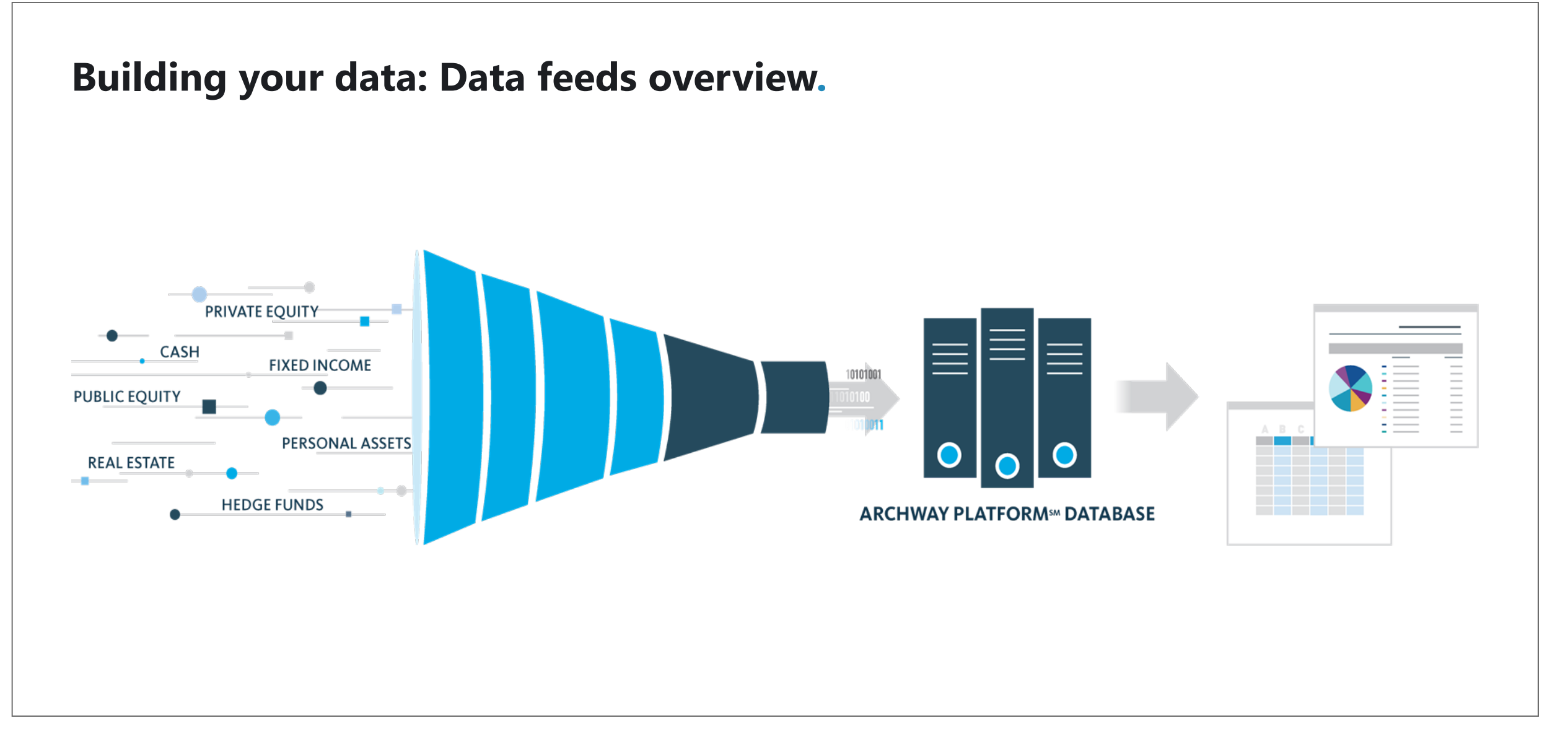

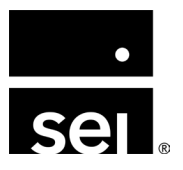

## **Building your data: Data feeds overview.**

#### What is an integration?

- An integration is a data feed between SEI's Archway Platform and your custodian, bank, brokerage firm, or other third-party data provider
- Data feeds deliver **transactions**, **account balances**, **holdings**, and **other relevant financial information** into the Archway Platform the day after (T+1) the market activity occurred
  - Example: A wire received in a banking account on 7/31 will post to the Archway Platform on 8/1
- Data from integrations is loaded into the appropriate Staging Table
  - Enterprise Menu  $\rightarrow$  Portfolio  $\rightarrow$  Import Trade Activity
  - General Ledger → Import Journal Entries

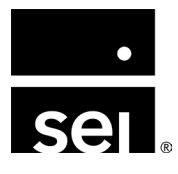

#### Step 1: Contact the data provider

- The process begins by contacting your Relationship Manager at the appropriate bank or custodian to request that your data is added to SEI's Archway Platform data feed
  - NOTE: Each Data Provider has different documentation and approval requirements.

#### Step 2: Contact SEI's Client Relations team

- Once the Data Provider indicates that your data is being sent to SEI's Archway Platform, please contact Client Relations to request that we configure your Enterprise(s) to receive the feed
- This is a back-end adjustment and must be done by SEI's Consolidated Access team.
- The next steps vary depending on if you are adding a **portfolio account** or **bank account**.

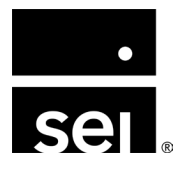

#### Step 3: Set up your Portfolio

- Add a new Portfolio or select the existing Portfolio in Entity Menu → Setup → Portfolios
  - In the Integration tab:
    - Select the Data Provider
    - Enter the Account number

**NOTE:** Repeat the steps above for each Portfolio, as required.

| Edit Primary Data Provider Integrations |      | ×     |
|-----------------------------------------|------|-------|
| Portfolio Name                          |      | Í     |
| NT 9945                                 |      |       |
| Data Provider                           | <br> |       |
| JP Morgan (Custodial)                   |      | • • ] |
| Account #                               |      |       |
| User ID                                 | <br> |       |
|                                         |      |       |
| Password                                |      |       |
| None                                    |      | •     |
| Secondary Contact                       |      |       |
| None                                    |      | •     |
| Processing Rules                        |      |       |
| Enterprise                              |      |       |
| Portfolio                               |      |       |
| -                                       |      | Save  |

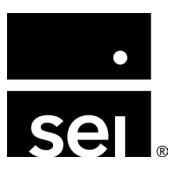

#### Step 4: Set up your Bank Account

- Add a new Bank Account or select the existing Bank Account in Entity Menu
   → Setup → Bank Accounts
  - In the Integration tab, select the Data Provider and enter the Account number.

**NOTE:** Repeat the steps above for each Bank Account, as required.

| Edit Bank Ac  | count            |         |                    | ×        |
|---------------|------------------|---------|--------------------|----------|
| Basics        | Integrations     | ACH     | Wire Configuration |          |
| Institution N | ame              |         |                    | <b>î</b> |
|               |                  |         |                    |          |
| Routing Nur   | nber             |         |                    |          |
|               |                  |         |                    |          |
| Account Na    | ne               |         |                    |          |
| Alternative   | Investments Bank | Account |                    |          |
| Account Nur   | mber             |         |                    |          |
|               |                  |         |                    |          |
| Subaccount    | Name             |         |                    |          |
|               |                  |         |                    |          |
| Subaccount    | Number           |         |                    |          |
|               |                  |         |                    |          |
| Primary Cor   | itact            |         |                    | - 1      |
| None          |                  |         | •                  | Add      |
| Secondary (   | Contact          |         |                    | I        |
| None          |                  |         |                    | •        |
| Data Provid   | Pr               |         |                    | -        |
| JP Morgan     | (Banking)        |         |                    | •        |
| Default Ban   | k Account        |         |                    | 1        |
|               |                  |         |                    | - 1      |
| Notes         |                  |         |                    |          |
|               |                  |         |                    |          |
|               |                  |         |                    |          |
| Dalata        |                  |         |                    | T        |
| Delete        |                  |         |                    | Save     |

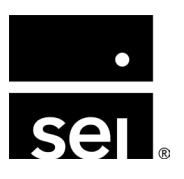

Code

AAF

**Step 5:** Complete / validate Transaction Type Mapping

- Navigate to Enterprise Menu → General
   Ledger → Transaction Type Mapping
  - Transaction Type Mapping matches the Custodian's Activity Code to a General Ledger Account in the Archway Platform
  - Each Transaction Type can be configured to Post or be set to just be included in Reconciliation
  - Transactions can be mapped to specific GL accounts.
    - **NOTE:** This can be Enterprise wide, or Entity specific.

|      | Code 🝸         | Provider Description       | Entity Transaction     | Description Contains ↑ | Reconcil | GL Accou | Post | Reconcile |
|------|----------------|----------------------------|------------------------|------------------------|----------|----------|------|-----------|
|      | AAF            | Asset/Account fee          | Default                |                        |          | None     |      |           |
|      | AAS            | Advisor advantage          | Default                | т — — — —              |          | None     |      |           |
|      | ACF            | Account fee collected      | Default                | 1                      |          | None     |      |           |
|      | ADF            | Advisor fee deducted       | Default                | 1                      |          | None     |      |           |
|      | ADJ            | Adjustment                 | Default                | 1                      |          | None     |      |           |
|      | ADV            | Advised when rights expire | Default                |                        |          | None     |      |           |
|      | AFR            | Advisors fee received      | Default                |                        |          | None     |      |           |
|      | APP            | Annuity premium            | Default                |                        |          | None     |      |           |
|      | ASF            | Asset fee                  | Default                |                        |          | None     |      |           |
|      | ASN            | Options assigned           | Default                |                        |          | None     |      |           |
|      | ATM            | Automated teller fee       | Default                |                        |          | None     |      |           |
| l,   | BBL            | Card beginning balance     | Default                |                        |          | None     |      |           |
| ovid | ler Descriptio | on <b>Y</b> Entity         | Transaction Descriptio | on Contains 1          | Reconcil | GL Accou | Post | Re        |
| sset | /Account fee   | e Default                  |                        |                        |          | None     |      | -         |

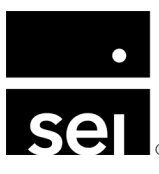

**Step 6:** Complete / validate Security Type Mapping

- Navigate to Enterprise Menu →
   Portfolio → Security Type Mapping
  - **NOTE:** Banking integrations do not leverage Security Type Mapping.
- Security Type Mapping matches the Custodian's Asset Code to the Security Type in the Archway Platform
- Each Custodian will have unique mappings

| ntegrations                    | Integration Se                              | Integration Settings: Fidelity                     |                                               |               |                       |         |               |                   |  |  |
|--------------------------------|---------------------------------------------|----------------------------------------------------|-----------------------------------------------|---------------|-----------------------|---------|---------------|-------------------|--|--|
| Integration                    | Code                                        | T                                                  | Provider Description                          | Ŧ             | Security Type Mapping | T       | Security      | Primary ID Mappin |  |  |
| BNY Mellon (IAS)               | 000                                         |                                                    | Non-Fidelity Fund / Open End / Non-Taxable    |               | None Assigned         |         | Default       | None Assigned     |  |  |
| BNY Mellon (SEI)               | 001                                         | 001 Non-Fidelity Fund / Open End / Taxable None As |                                               | None Assigned |                       | Default | None Assigned |                   |  |  |
| Charles Schwab                 | s Schwab 010 Non-Fidelity Fund / Closed End |                                                    |                                               |               | None Assigned         |         | Default       | None Assigned     |  |  |
| Fidelity                       | 0N0                                         |                                                    | Non-Fidelity Fund / Name Change / Non-Taxable |               | None Assigned         |         | Default       | None Assigned     |  |  |
| Fidelity (NFS)                 | 0N1                                         |                                                    | Non-Fidelity Fund / Name Change / Taxable     |               | None Assigned         |         | Default       | None Assigned     |  |  |
| Goldman Sachs (Private Wealth) | 100                                         |                                                    | Common Stock / Regular / Regular              |               | None Assigned         |         | Default       | None Assigned     |  |  |
| JP Morgan (Custodial)          | 10A                                         |                                                    | Common Stock / Regular / ADR                  |               | None Assigned         |         | Default       | None Assigned     |  |  |
|                                |                                             |                                                    |                                               | 1             |                       |         |               |                   |  |  |
|                                |                                             |                                                    |                                               | 1             |                       |         |               |                   |  |  |
|                                |                                             |                                                    |                                               |               |                       |         |               |                   |  |  |
| Common Stock / Re              | gular / Regular                             |                                                    | None Assi                                     | gned          |                       | Defa    | ult           | None Assign       |  |  |

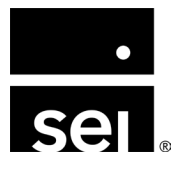

#### Step 7: Activate the data feed

- Reach out to the Client Relation team to complete the new Integration setup and turn the new feed on in your Enterprise
- If you have questions:
  - More Information on adding your enterprise to an existing integration is available on the Client Support Portal: <u>https://archway-technology-partners.helpdocsonline.com/adding-a-new-integration</u>
  - Contact the Client Relations team or your SEI Relationship Manager for assistance

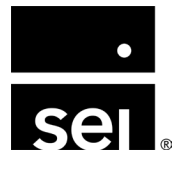

#### **Building your data: Staging table.**

The **Staging Table** is the entry point for data coming from integrations into the Archway Platform.

- Navigate to Enterprise Menu → Portfolio → Import Trade Activity
- Tabs delineate between specific transaction types:
  - Trade Activity: All Portfolio Buys/Sells will be on the Trade Activity.
  - Other: All non-portfolio transaction activity. Examples: dividends, interest, cash movements.

| ransaction X-F | ile Import Sta | ging Table       |           |            |                 |          |             |            |              |        | x              |
|----------------|----------------|------------------|-----------|------------|-----------------|----------|-------------|------------|--------------|--------|----------------|
| Trade Ac       | tivity         | Option Actions   | 3         | Other      | Basis Transfers | C        | Credit Card | Bills      | Distribution | าร     | Private Equity |
| ID             | Batch ID       | Entity           | Portfolio | Trade Date | Settle Date     | Buy/Sell | Туре        | Identifier | Quantity     | Curren | Total Cost     |
| 263939491      |                | Pearl Street Inv | JPM 9945  | 02/22/2022 | 02/24/2022      | Sell     | Equity      | ALLE       | 282.00       | USD    | 32,628.13      |
| 263939492      |                | Pearl Street Inv | JPM 9945  | 02/22/2022 | 02/24/2022      | Sell     | Equity      | ACN        | 377.00       | USD    | 123,136.27     |
| 263939493      |                | Pearl Street Inv | JPM 9945  | 02/22/2022 | 02/24/2022      | Buy      | Equity      | INFO       | 506.00       | USD    | 55,142.82      |
| 263939494      |                | Pearl Street Inv | JPM 9945  | 02/22/2022 | 02/24/2022      | Sell     | Equity      | LIN        | 327.00       | USD    | 98,184.21      |
| 263939495      |                | Pearl Street Inv | JPM 9945  | 02/22/2022 | 02/24/2022      | Sell     | Equity      | MDT        | 384.00       | USD    | 39,305.97      |
| 263939496      |                | Pearl Street Inv | JPM 9945  | 02/22/2022 | 02/24/2022      | Buy      | Equity      | APTV       | 301.00       | USD    | 43,050.53      |
| 263939497      |                | Pearl Street Inv | JPM 9945  | 02/22/2022 | 02/24/2022      | Sell     | Equity      | PNR        | 177.00       | USD    | 10,300.02      |
| 263939498      |                | Pearl Street Inv | JPM 9945  | 02/22/2022 | 02/24/2022      | Buy      | Equity      | TT         | 286.00       | USD    | 43,908.95      |
|                |                |                  |           |            |                 |          |             |            |              |        |                |

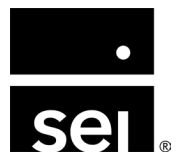

## **Building your data: Active integrations.**

- Applied Bank (Personal Banking)
- Atlantic Capital (Personal Banking)
- Bank of America (Personal Banking)
- Bessemer
- BNP Paribas
- BNY Mellon (IAS)
- BNY Mellon (SEI)
- BOA Prime Brokerage
- Brown Brothers Harriman
- ByAllAccounts
- Charles Schwab
- Chevy Chase
- CIBC FIS TrustDesk
- Citi OneSource
- City National Bank
- Colorado Bank and Trust
- Comerica
- Comerica FIS
- Commerce Bank
- Commercial Bank of California (Banking)
- Diversified Trust FIS
- EastWest Bank

- Eze Castle
- Fidelity
- Fidelity (International)
- Fidelity (NFS)
- Fifth Third
- First Republic Bank
- Frost Bank (Personal Banking)
- Frost Wealth Advisors
- Goldman Sachs (Private Wealth)
- Goldman Sachs (Prime Brokerage)
- Goldman Sachs (Execution and Clearing)
- HSBC
- Interactive Brokers
- ICE Data Services (ICE)
- Jefferies
- JO Hambro
- JP Morgan Asset Management
- JP Morgan (Banking)
- JP Morgan (Clearing)
- JP Morgan (Custodial)
- M&T Bank
- Merrill Lynch (Private Banking and Investment

Group)

- Morgan Stanley (Prime Brokerage)
- Morgan Stanley (Private Wealth)
- Morgan Stanley Smith Barney
- Northern Trust
- Pershing
- Pictet
- PNC Custodial
- PNC (Personal Banking)
- Raymond James
- Royal Bank of Canada (US)
- Signature Bank
- State Street
- Stifel
- SunGard (AddVantage)
- SunGard (Charlotte)
- Texas Capital Bank
- UBS
- U.S. Bank (Banking)
- U.S. Bank (Commercial Loan)
- U.S. Bank (Trust)
- U.S. Trust

- Vanguard
- Wachovia
- Washington Trust
- Wells Fargo
- Wells Fargo (Personal Banking)
- Wells Fargo Prime Services

\*Please contact SEI Client Relations if you are interested in using as there may be additional requirements needed before activating your enterprise with the given integration(s).

\*\*Access the complete list of active integrations: <u>https://archway-technology-</u> partners.helpdocsonline.com/active-integrations

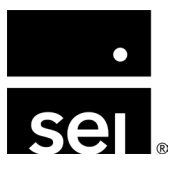

## Building your data: Alternative asset data feeds.

#### What is Canoe?

Canoe automates the **collection**, **categorization**, **extraction**, **validation**, and **transmission** of alternative asset data into the Archway Platform.

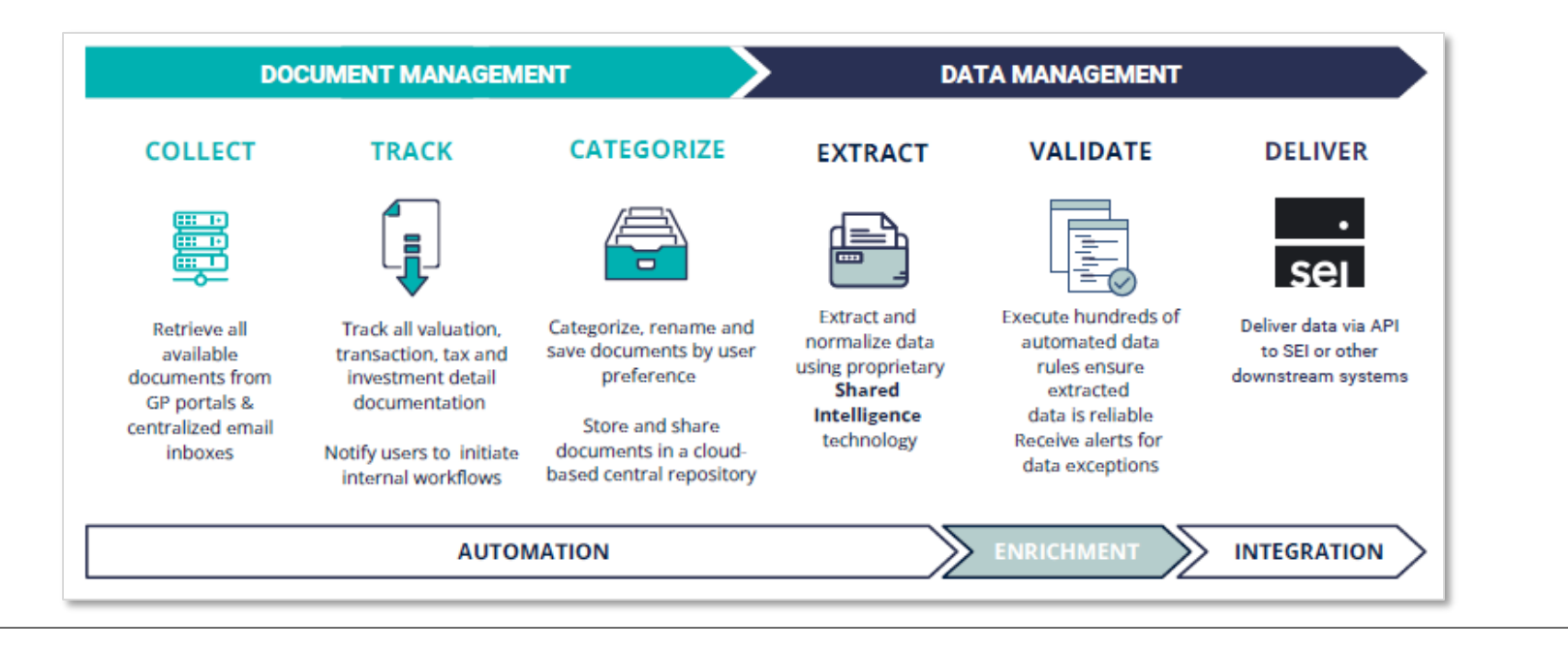

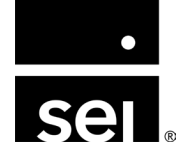

**NOTE:** An Archway Platform and Canoe subscription is required to use this integration. Contact the Client Relations team or your SEI Relationship Manager for more information.

## **Building your data: Alternative asset data feeds.**

The **Canoe x SEI's Archway Platform** integration enables you to sync your alternative asset data between systems in four key ways:

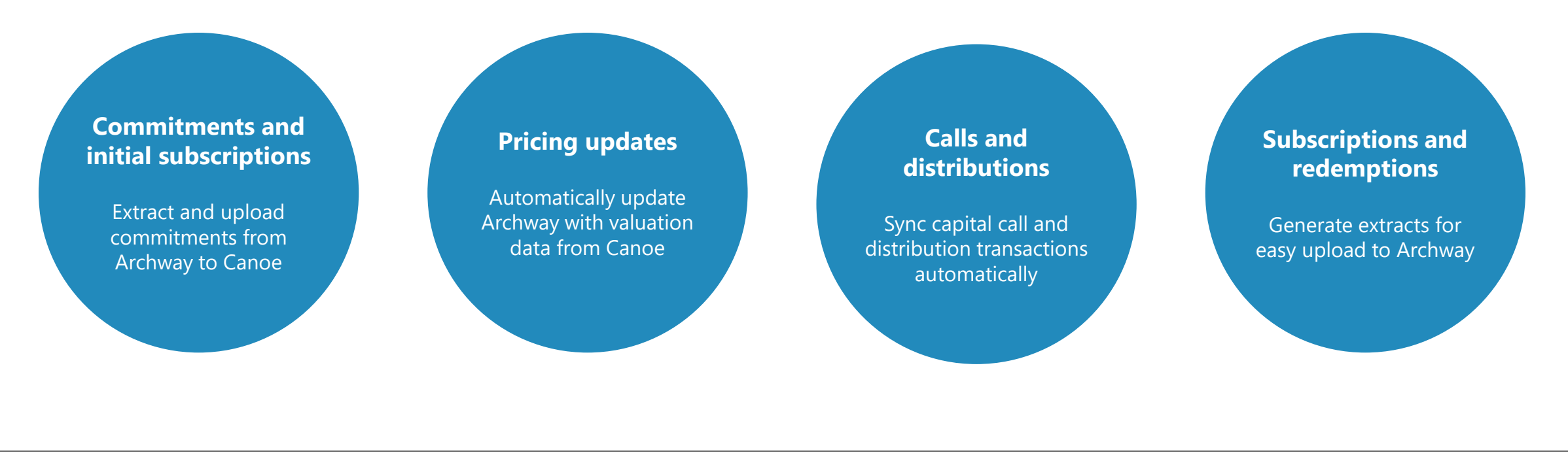

## **Enterprise administration. Automating your reporting: How to get the most out of your data.**

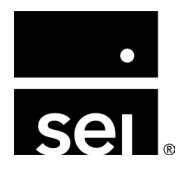

immersion 2024

#### What are classes in the Archway Platform?

- User-defined categories that allow like items to be grouped together for analysis and reporting
- A Class is the name of the grouping, and the Class Options are the choices within that group.
- Class Options are then assigned to the objects within a group. The options are unique to their class.

| Class type      | Example                 | Options                                                   |  |
|-----------------|-------------------------|-----------------------------------------------------------|--|
| Entity Class    | Type of Entity          | Partnerships, Trusts, Family Members, Operating Companies |  |
| Portfolio Class | Manager                 | Smith, Jones, Phillips                                    |  |
| Security Class  | Sector                  | Healthcare, Technology, Financial Services                |  |
| Profile Class   | Family                  | Roberts Family, Young Family                              |  |
| Investor Class  | Portfolio Allocation    | Participant, Non-participant                              |  |
| Account Class   | Collapsed Balance Sheet | Cash, Investment, Receivables, Payables                   |  |

#### Why maintain consistent classes in the Archway Platform?

- Unlimited flexibility in regards to type and number of classes
- Each class has corresponding options that then can be assigned for reporting, filtering, etc.
- Investor Classes are typically used to manage income allocations, rather than reporting.
- There are no any standard Classes. Classes and Class Options must be created for each Enterprise.

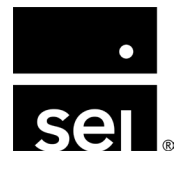

#### To create/edit a System Class:

#### **Security Classes:**

- Enterprise Menu → Securities → Security Classes
- Upload using Security Class Options X-File Import Template

#### **Portfolio Classes:**

- Enterprise Menu → Portfolio → Portfolio Classes
- Upload using Portfolio Class Options X-File Import Template

#### **Entity Classes:**

- Enterprise Menu → Entities → Entity Classes
- Upload using Entity Class Options X-File Import Template

#### **GL Account Classes:**

- Enterprise Menu  $\rightarrow$  General Ledger  $\rightarrow$  Account Classes
- Upload using *GL Class Options X-File Import Template* **Profile Classes:**
- Enterprise Menu → Profiles → Profile Classes
- Upload using Profile Class Options X-File Import Template

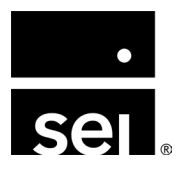

#### To assign a System Class:

- Manually through in the Archway Platform
- Using the X-File Template (ex, Security Classification X-File Import Template for Security Class Option assignments)

#### **To view System Class Assignments:**

- Assignments can be viewed in the platform (ex, by going to Enterprise → Entities → Entity Class Assignments for entity class assignments)
- Running the queries:
  - Setup Entity Class Assignments
  - Security Class Assignments Query
  - Portfolio Class Assignments Query
  - GL Account Class Assignments Query

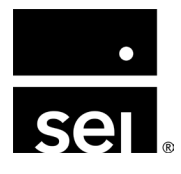

#### **Security Classes**

- Security Classes and Class Options are used in **reporting to** group and categorize securities.
- A Security does not get assigned to a Security Class; it gets assigned to a Security Class Option.

#### **Example:**

- Security Class = Geography
- Security Class Options = North America, Europe, Emerging markets
- Each Security would get assigned to a Class Option.
- Apple (AAPL) assigned to North America

| Briarcliff Capital 🔻 🗸              | کر Select                        | Entity 🔻                           |                  |   |  |
|-------------------------------------|----------------------------------|------------------------------------|------------------|---|--|
| prise / Securities / Security Class | ses                              |                                    |                  |   |  |
| rity Classes                        | Security Class Detail: Geography |                                    |                  |   |  |
| curity Class Name 🛛 🔻               | D                                | System ID                          |                  |   |  |
| set Category                        | B i                              | 803557                             |                  |   |  |
| set Category 2                      | B                                | System Options                     |                  |   |  |
| ad Asset Category                   | B                                | No                                 |                  |   |  |
| nadian Equity                       | B                                | Security Class Code                |                  |   |  |
| oitalization                        | B                                | Allow Multiple Selections          |                  |   |  |
| shflow Estimate                     | B                                | Yes                                |                  |   |  |
| stodian                             | B                                |                                    |                  |   |  |
| ity                                 | B                                | Security Class Options             |                  |   |  |
| ity Detail                          | B                                | Option ID Option Code              | Option Name      | D |  |
| d Income Category                   | B                                | 860347                             | North America    |   |  |
| d Income Maturity                   | B                                | 860348                             | Europe           |   |  |
| graphy                              | B                                | 886400                             | Emerging Markets |   |  |
| ge Fund                             | B                                | 886401                             | Pacific Rim      |   |  |
| ge Fund System Class                | B                                | 1                                  |                  |   |  |
| ıstry                               | B                                |                                    |                  |   |  |
| Insurance Detail                    | B                                |                                    |                  |   |  |
| idity                               | B                                | Onting Name                        |                  |   |  |
| iidity (Coded Percentages)          | B                                | Option Name                        |                  |   |  |
| ody's                               | B                                | North America                      |                  |   |  |
| CS                                  | B                                |                                    |                  |   |  |
| ate Equity                          | B                                | Europe                             |                  |   |  |
| prietary Risk Evaluation            | B                                |                                    |                  |   |  |
| Estate Classification               | B                                | Emerging Market                    | s                |   |  |
| ion                                 | B                                | Pagifig Dire                       |                  |   |  |
| ,                                   | B                                | Pacific Rim                        |                  |   |  |
| tor                                 | <b>D</b> -                       |                                    |                  |   |  |
| and I                               | Add                              | Drag and drop rows to affect order |                  |   |  |

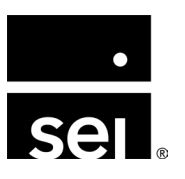

#### **Entity classes**

- Used to consolidate reporting across related entities
  - Values will be aggregated and displayed as one value for the entire Entity Class
- **Examples:** Family Group, Entity Type, Reconciliation Responsibility

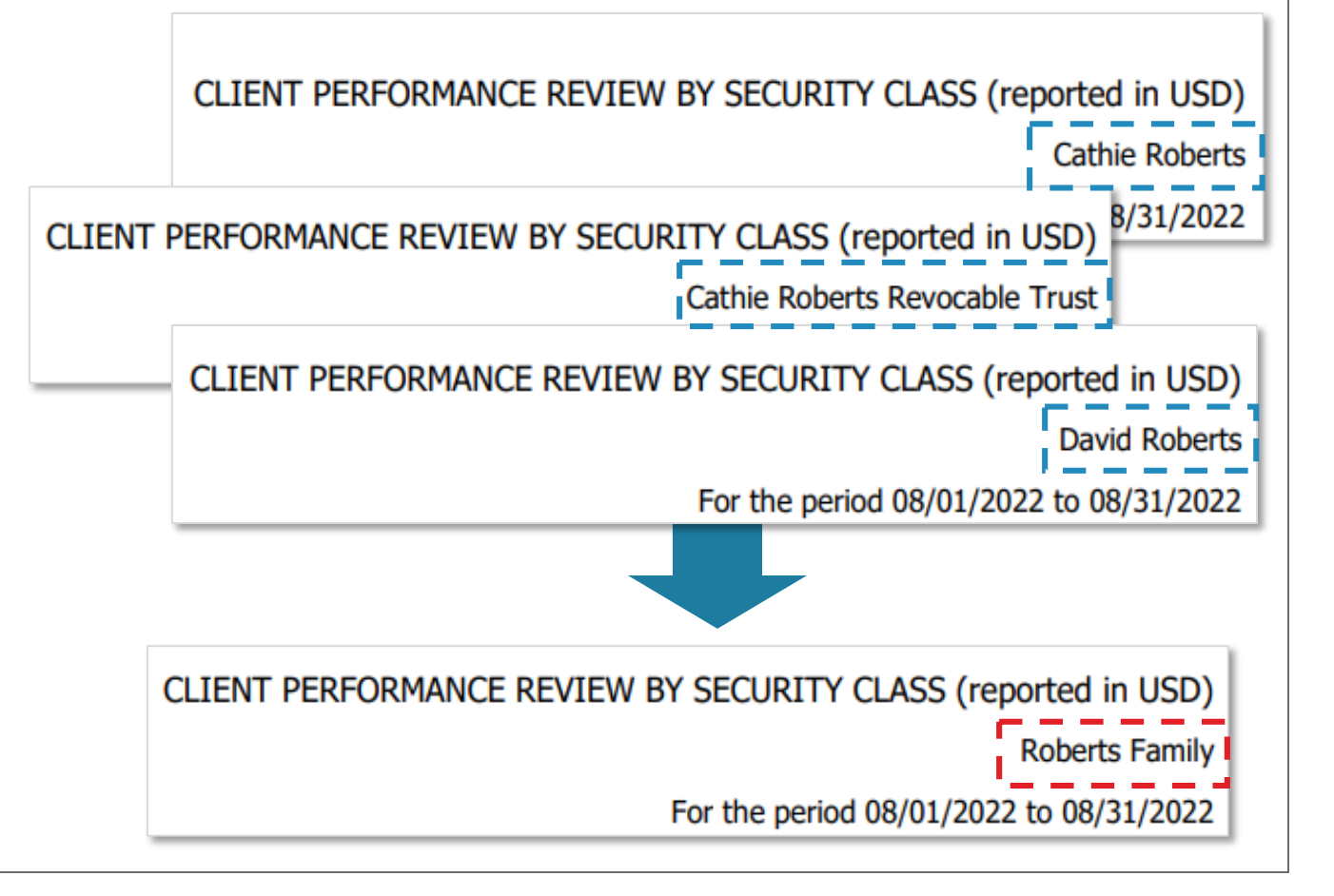

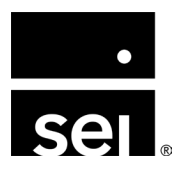

|                             |                                                  | Market Value                     |              |
|-----------------------------|--------------------------------------------------|----------------------------------|--------------|
|                             | Market Value                                     | 2,305,936                        |              |
| O Cash                      | 549,200                                          | 15.970.027                       |              |
| C Equity                    | 2,950                                            | 20,070,022                       |              |
| S&P 500                     |                                                  | 6 601 799                        |              |
| • Fixed Income              | 1,049                                            |                                  | Market Value |
| MSCI Emerging Markets       |                                                  | Equity                           | 31,260       |
| O Loans                     | 2,210,000                                        | S&P 500                          |              |
| Concentrated & Other Equity | 1,933                                            | O Fixed Income                   | 9,756        |
| Other Assets                | 2,726,965                                        | MSCI Emerging Markets            |              |
| Total Gross of Fees         | 5,492,097                                        |                                  | 6,932,390    |
| Loan Liabi                  | lity                                             | <ul> <li>Alternatives</li> </ul> | 2,000,000    |
|                             | rency                                            | O Other Assets                   | 3,900,650    |
| S&P Crypt<br>Market In      | S&P Cryptocurrency Broad Digital<br>Market Index | Total Gross of Fees              | 12,874,056   |
| O ESG                       |                                                  | 581,843                          |              |
| Other Ass                   | ets                                              | 13,780,176                       |              |
| Total Gross                 | of Fees                                          | 61,986,772                       |              |

|                                                    | Market Value |
|----------------------------------------------------|--------------|
| Cash                                               | 2,855,136    |
| Equity<br>S&P 500                                  | 16,004,237   |
| Fixed Income     MSCI Emerging Markets             | 6,702,592    |
| O Personal                                         | 8,672,390    |
| O Alternatives                                     | 17,018,777   |
| Real Estate                                        | 2,980,994    |
| O Loans                                            | 2,685,000    |
| 🔘 Loan Liability                                   | (950,000)    |
| Cryptocurrency<br>S&P Cryptocurrency Broad Digital | 3,392,231    |
| Market Index                                       |              |
| O Concentrated & Other Equity                      | 1,933        |
| O ESG                                              | 581,843      |
| O Other Assets                                     | 20,407,791   |
| Total Gross of Fees                                | 80,352,925   |

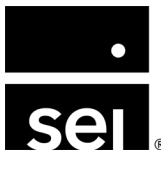

#### **Entity classes**

- Entity Classes can also be used for filtering
- **Example:** If a User is responsible for a specific set of Entities for reconciliation, classes can be used to easily search and select the Entities within that User's responsibility

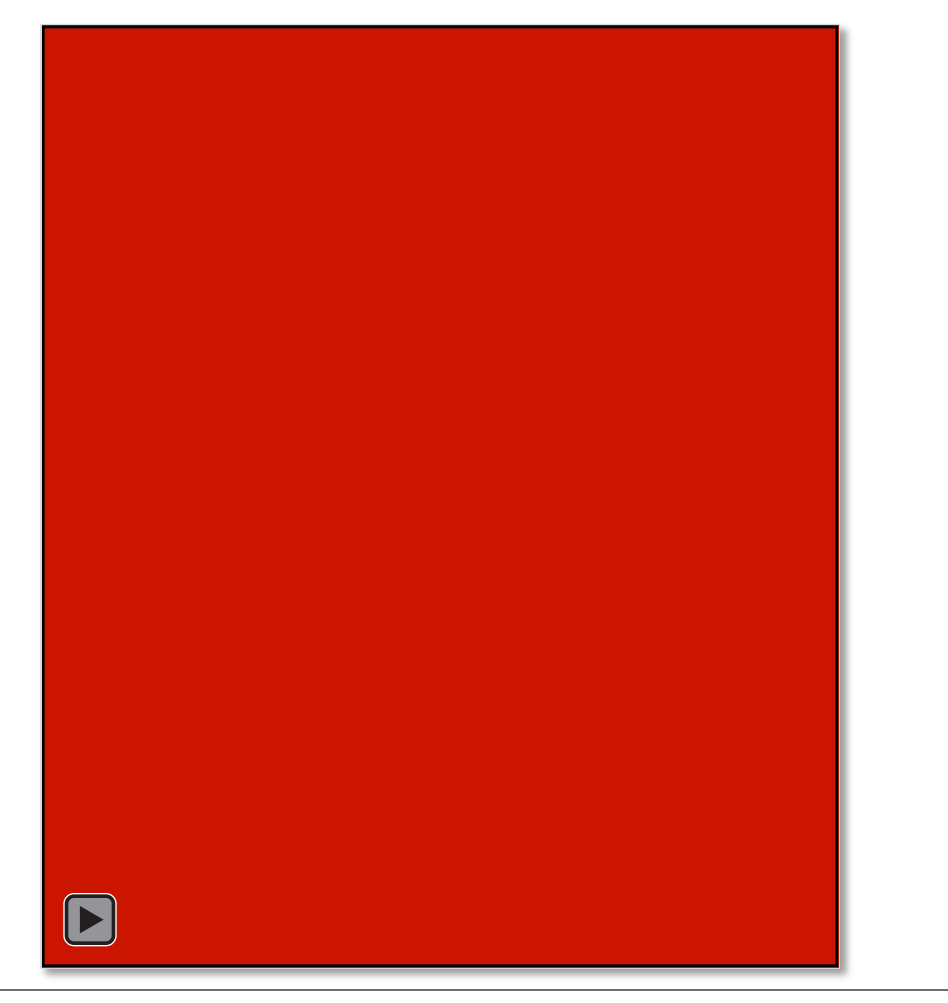

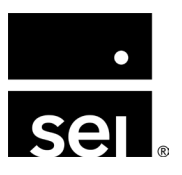

## Automating your reporting: Key tools for enterprise admins.

**Batching and Scheduling:** A configurable reporting tool that allows users to generate reports using consistent setup parameters, pre-define report runtimes, and automate report delivery.

#### **Benefits**

- Reduces preparation time
- Implements consistency across reports
- Contingency planning

**Client Portal:** Employing cutting-edge technology and leading user interface design principles, the client portal serves as an extension of the Archway Platform's traditional reporting capabilities to create a seamless, interactive end-client user experience.

#### **Benefits**

- Designed to deliver consolidated wealth information and reporting to end-clients
- Creates a seamless, interactive end-user client user experience
- Helps to facilitate efficient workflow approvals for accounts payable

## **Enterprise administration. Supporting your users: How to maximize your utility of the Archway Platform.**

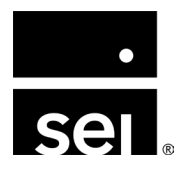

immersion 2024

## **Supporting your users: Support Liaison**

#### What are the benefits of a having a central point-of-contact?

- Successful family offices often designate a power user (liaison) to connect with the Client Relations team
- This approach helps ensure process consistency and faster support resolution

#### **Support Liaison roles:**

- Promote best practices and prioritize support questions before escalating them to SEI
- Connect with banking and custodial partners to facilitate timely account additions, involving Client Relations as needed
- Participate in User Acceptance Testing (UAT) for new releases, ensuring familiarity with upcoming features before they go live and improving internal education of system capabilities across the family office

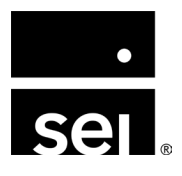

## Supporting your users: Client Relations reminders.

- **Office Hours:** Monday-Friday, 7 AM EST 6 PM EST
- Client Support Portal (Zendesk): Primary method to research and submit tickets to CR
- Email: <u>awsupport@seic.com</u>
- Our team's focus:
  - Primary point of contact for client support of the Archway Platform and Client Portal
  - Serving as SMEs, providing system support and guidance
  - Providing system training and best use practices

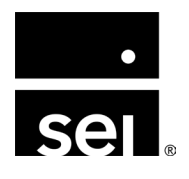

## Supporting your users: Relationship Management and Client Relations.

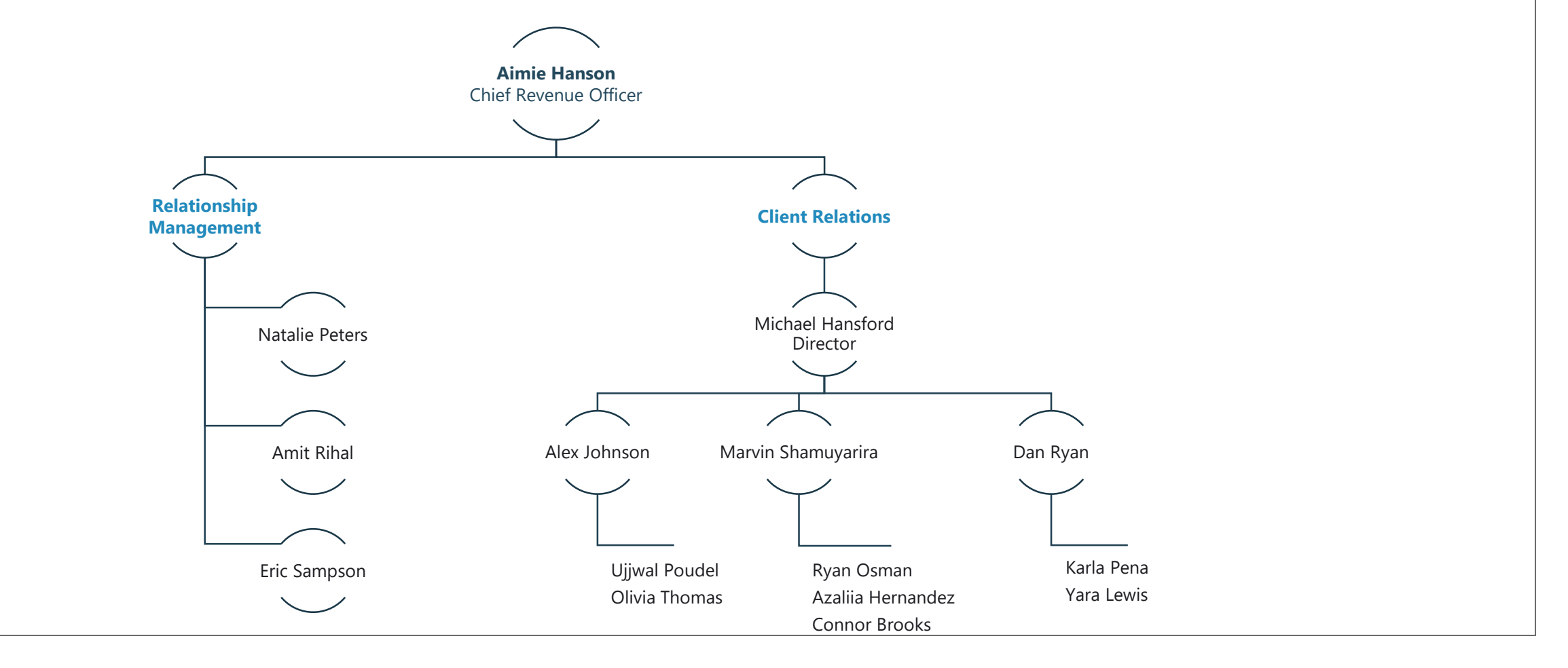

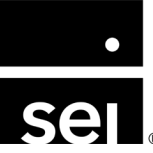

## Enterprise administration. Additional resources.

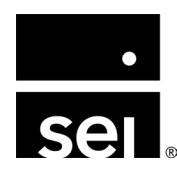

immersion 2024

## **Additional resources: Documentation.**

#### **User Accounts and User Permissions**

https://archway-technology-partners.helpdocsonline.com/user-accounts

#### **New Enterprise Settings Module**

https://archway.zendesk.com/hc/en-us/articles/24112633688343-Archway-Platform-v7-3-2-Release-Notes#h 01H3057WEHDZ62872510Z0FC9J

#### **New Entity Setup**

https://archway-technology-partners.helpdocsonline.com/new-new-entity-setup

#### Adding the Enterprise to an Integration

https://archway-technology-partners.helpdocsonline.com/adding-a-new-integration

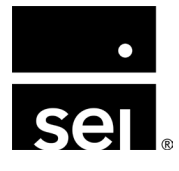

#### **Additional resources: Archway Platform Dictionary**

- Accounting Period This is the time frame reflected by an Entity's financial statements and relates to how often an Entity closes its books. Also referred to as a Breakpoint. The accounting period could be a day, week, month, quarter, half-year or year. It depends on the Entity and how it operates.
- Allocations Allocations refer to how profit/loss within an Accounting Period is distributed among the investors or owners of an Entity.
- **Balance Forward** A Balance Forward is a conversion method that involves bringing a client's data onto the Archway Platform as of a specific date. Typically, this date coincides with a year-end (e.g., 12/31/2012). However, an alternate date may be selected based on need. A Balance Forward is done by loading the open investment tax lots, setting the year-end equity balances and setting the *Balance Sheet* to reflect a snapshot of the Entity's financial position. The Balance Forward period is the first Accounting Period of an Entity; it will start at 1/1/1900 and end *typically* at 12/31/xx.
- **Chart of Accounts (COA)** An Entity's set of General Ledger Accounts. The COA is also known as a *Trial Balance* or a *General Ledger*. COA design is typically among the first tasks completed during an implementation project, as it provides the foundation for which all other setup will be integrated.

grouped for analysis and reporting. the Archway Platform provides the following: <u>Entity Classes</u>, <u>General Ledger Account Classes</u>, <u>Investor</u> <u>Classes</u>, <u>Portfolio Classes</u>, <u>Profile Classes</u> and <u>Security Classes</u>.

- Environment Environment is the term commonly used for software application. Archway uses different environments for testing and developing in addition to the production environment (https://archwayplatform.seic.com).
- Integration <u>Integrations</u> are programs that automatically retrieve data files from banks, custodians, brokers and other outside vendors on a daily basis. The files are automatically loaded into the Entities and Portfolios and consist of daily transaction activity, security pricing and reconciliation data.
- Local Environment Local Environments are Archway-specific copies of the production environment. Local environments are used internally to recreate and test support issues, new features and releases.
- **Production (Prod)** Prod is the the Archway Platform environment accessed directly by you, other users and members of the Archway team.

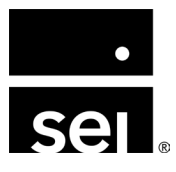

#### **Additional resources: Archway Platform Dictionary**

- Nested Entity <u>Nested Entity</u> describes the relationship between the Archway Platform Entities in which one Entity is an equity holder/owner of another Entity. This is also known as a master/feeder structure. Nested relationships allow for systematic income allocation between related Entities.
- Query <u>Queries</u> are unformatted data extracts into Excel. Queries are generally developed for users to retrieve data not otherwise found in existing reports or to retrieve data in a manner that allows the users to easily reformat the information based on preferences. Queries are found through Enterprise Menu → Reports → Queries. Get more information on Queries.
- **Rebuild** A rebuild is the process of reconstructing historical accounting periods in the Archway Platform.
- **Security Master** The Security Master is the global repository for maintaining the detailed attributes about the securities held across all Entities within an Enterprise. Each Enterprise maintains a unique Security Master.

- Update & Edit Post (UEP) The process of updating one or many the Archway Platform modules to the General Ledger and other Modules. Each module in the Archway Platform has an <u>Update and Edit Post</u> function, in addition to the global Update All Modules found in Entity Menu → Accounting Periods → Update All Modules. Running UEP in any Module ensures all data input in the Module is properly posted into the General Ledger.
- **X-File** An X-File refers to an Excel upload file. X-Files allow you to upload mass amounts of data into various areas of the system to avoid manual entry. <u>Get more information on X-Files.</u>

\* Access the complete Archway Platform Dictionary:

https://archway-technology-partners.helpdocsonline.com/archwayplatformdictionary\$general-terms

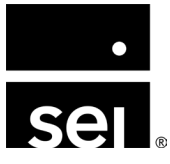

## Additional resources: Immersion session materials.

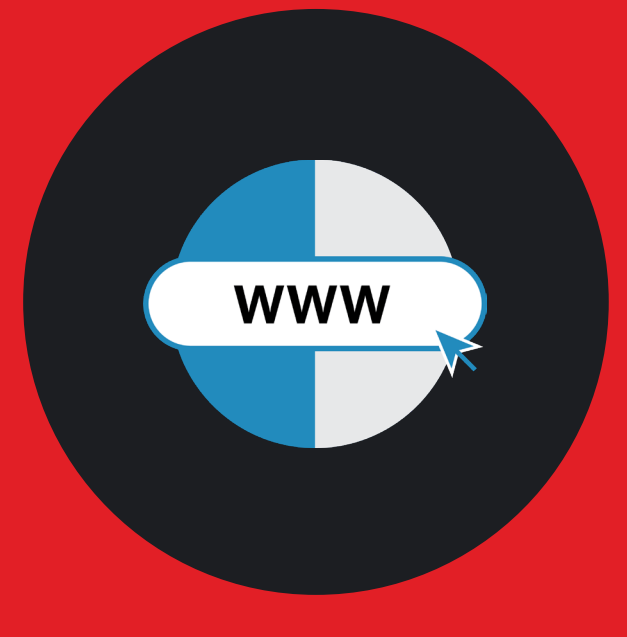

Access the Immersion session materials www.seic.com/2024imm

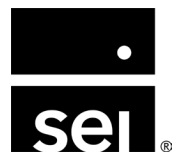

## Additional resources: How to stay in touch.

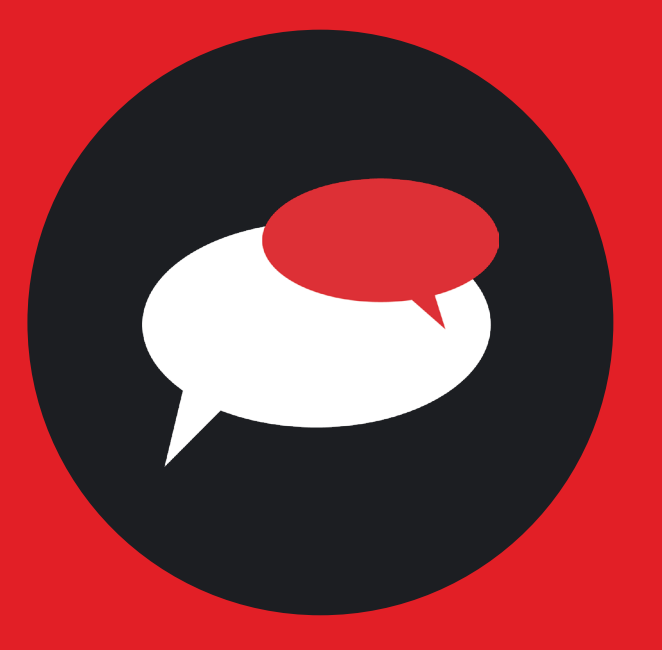

Connect with your Client Service team in Nashville

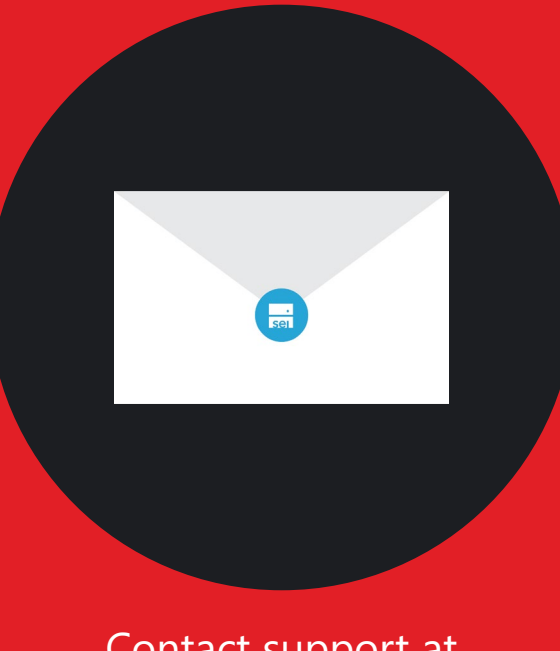

Contact support at awsupport@seic.com

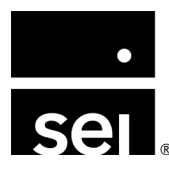

## ARCHWAY PLATFORM Questions.

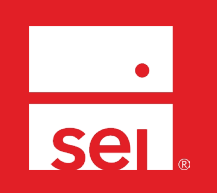

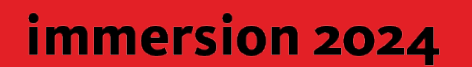

#### Where to next.

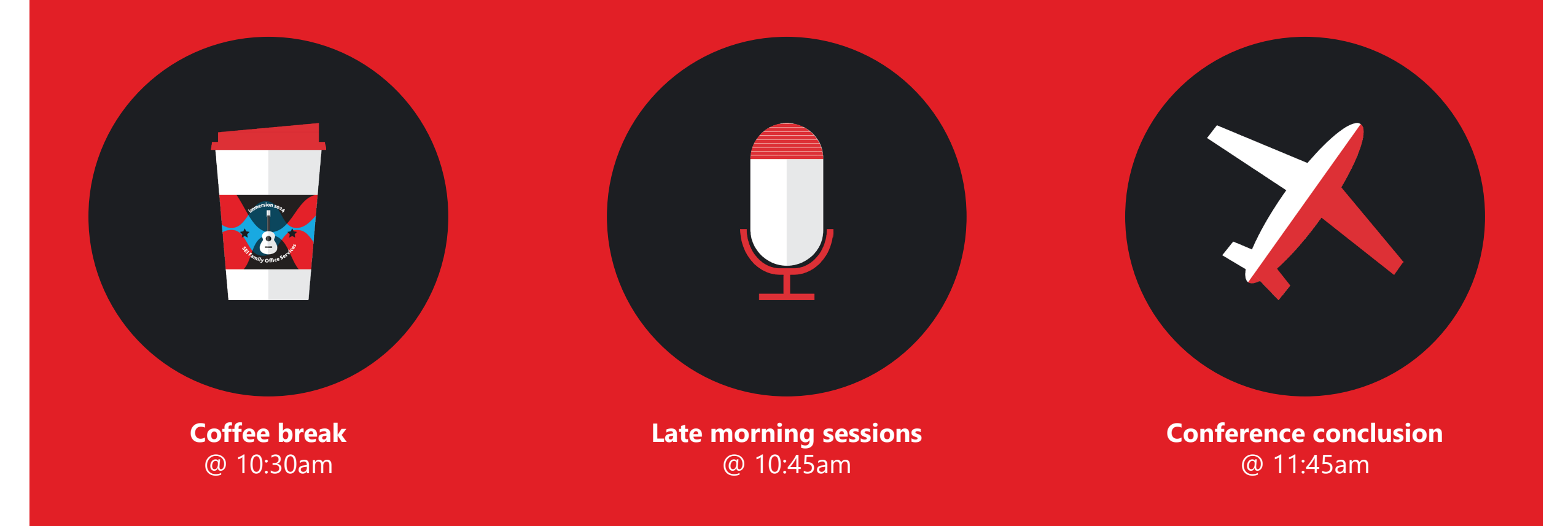

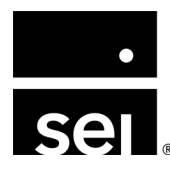

#### Where to next.

1

#### So you need to track side pockets?

2

**Creating a better reporting experience for your family members.** 

3

[REPLAY] Mastering report creation—and automating it, too.

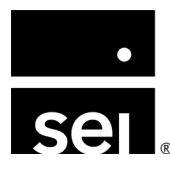